## How to Register in the Parent Login of School Digital

Step 1: Type https://www.schod.co.in in the browser. You can use android device, apple device, laptop or desktop. Click on 'Create Account'.

| School Digital     |          |
|--------------------|----------|
| SH                 | ΡS       |
|                    |          |
|                    |          |
| Username           | ×        |
| Password           | <b>a</b> |
|                    | Sign In  |
| Create account     | Sign in  |
| forgot my password |          |

Step 2: You will be taken to the next page where you have to give the admission number of the student, date of birth of the student, registering as (Father/Mother) and email id. If registering as Father, then father's e-mail id and if registering as Mother, then mother's e-mail id.

| <b>School Digital</b><br>SHPS |                    |  |
|-------------------------------|--------------------|--|
|                               | Register a student |  |
| Admi                          | ission No.         |  |
|                               | Date of Birth      |  |
| Re                            | gister As 🔻        |  |
| Emai                          | l ID               |  |
| I have a                      | Submit             |  |

If your e-mail id is not linked with your ward, you will not be able to create a new account. If so, you should send an e-mail to support@shpublicschool.com with the subject 'E-mail Updation'. You must mention the admission number of the student, name of the student, class and division, e-mail id and the owner of the e-mail id. Once it is updated, you will receive reply e-mail that the mail id is updated. Then you can try again.

Step 3: Once you complete creating the account, you will get your username and password in the given e-mail id. You may login using the username and password. When you login for the first time, you will be asked to change the system provided password to a new one.